We have new Word document that we need to save in the folder 'Test Marco/Branch/CNW/101'.

|                                                                                                    |   |                                       | File search Full-text search |
|----------------------------------------------------------------------------------------------------|---|---------------------------------------|------------------------------|
| Administrator Test Custom Reports Default Example Form Test VK Quota Test VK Quota Test John Test John Test VK Quota Test Vk Quota Test Quota 3 Quota 1est Quota 1est |   | Ty File Name:                         | Date<br>Modified Ver Size    |
|                                                                                                    |   | BRASHARDS 28012016.xlsx               | 18/04/2016 1.1 133           |
|                                                                                                    |   | BRATEST.xlsx                          | 18/04/2016 1.2 133           |
|                                                                                                    |   | CNW_logo_small.jpg                    | 18/03/2016 1.0 20 KB         |
|                                                                                                    | = | Eleave 4.pdf                          | 18/03/2016 1.0 25 KB         |
|                                                                                                    |   | Not Leave 6.pdf                       | 18/03/2016 1.0 23 KB         |
|                                                                                                    |   | Eleave 7.pdf                          | 18/03/2016 1.0 25 KB         |
|                                                                                                    |   | No. Leave 8.pdf                       | 18/03/2016 1.0 24 KB         |
|                                                                                                    |   | E Leave 9.pdf                         | 18/03/2016 1.0 24 KB         |
|                                                                                                    |   | LogicalDOC Configuring iphones.docx   | 3/05/2016 1 1.0 145          |
| Quota Test 5                                                                                                    |   | E LogicalDOC Video Training Guide.pdf | 3/05/2016 1 1.0 436          |
| Test Marco                                                                                                    |   | MA-Test1.docx                         | 25/05/2016 1.0 13 KB         |
| User Test Workspace                                                                                                    |   | POo123.pdf                            | 30/03/2016 1.0 KB            |
|                                                                                                    |   | Pavarotti.bt                          | 15/04/2016 1.0 KB            |
|                                                                                                    | - | Save As PDF Document.docx             | 3/05/2016 1 2.0 13 KB        |

Click on the folder 'Test Marco' which opens sub-folders 'Administration' and 'Branch'.

| Retresh                                                                                                    |                            | File search Fu   | File search Full-text search |  |  |
|----------------------------------------------------------------------------------------------------|----------------------------|------------------|------------------------------|--|--|
| Administrator Test                                                                                                    | Typ File Name:             | Date<br>Modified | Vers Size                    |  |  |
| -V Default                                                                                                    | Test6BGW.docx              |                  |                              |  |  |
| Jorn Test JK Quota Test 1 JK Quota Test 2 JK Quota Test 2 Joh Test 4 Joh Test 4 Quota Test 4 Quota 2 Quota 3 Quota 4 Quota Test 5 Quota Test 5 Sample Docs 6 Jest Manco Jest Manco User Test Workspace | Test9BGW.docx              | 12/04/2016 6     | 1.1 13 K                     |  |  |
| Export PDF                                                                                                    | Document Name: Document1   |                  |                              |  |  |
|                                                                                                    | Polder path: // rest Marco |                  | -                            |  |  |

Clicking on 'Branch' should show the sub-folders 'CNW', 'SAMIOS' and 'SHERRIFF' (as per below).

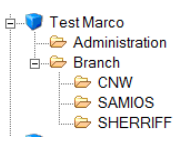

Instead it automatically selects 'SAMIOS' which is not the folder we selected.

| Refresh                                                                                                    |     |                | File search Full-text sear |                  |      |     |
|----------------------------------------------------------------------------------------------------|-----|----------------|----------------------------|------------------|------|-----|
| AMIOS TO0 TO0 UNIT 100 TO0 UNIT 100 TO0 UNIT 4 TO1 TO1 | •   | Ty; File Name: |                            | Date<br>Modified | Vers | Siz |
| - 2 106<br>- 2 107<br>- 2 108<br>- 2 109<br>- 2 109<br>- 2 109<br>- 2 110<br>- 2 111<br>- 2 113<br>- 2 113<br>- 2 114                                                                                                    | III |                |                            |                  |      |     |
| - 🗁 115<br>- 🗁 116<br>🇀 117                                                                                                    | +   |                |                            |                  |      |     |
| Export PDF                                                                                                    |     | Document Name: | Document1                  |                  |      |     |
|                                                                                                    |     | Folder path:   | /Test Marco/Branch/SAMIOS  |                  |      | _   |
|                                                                                                    |     |                | 1                          |                  | -    |     |